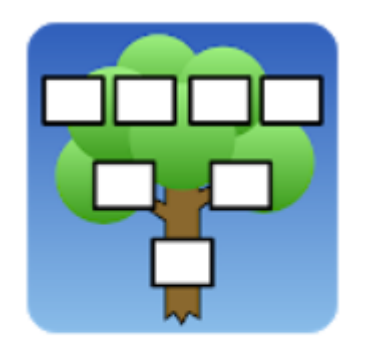

GEDexplorer Sundin Software

Android (Google Play 45 kr) Apple (App Store 50 kr)

# GEDexplorer

## att överföra data

Du kan troligen överföra gedcom-filen från vilket släktforskningsprogram som helst men vi använder ju Disgen. Du behöver inte ha version 2019.2

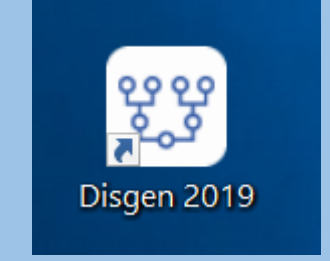

### Här ska vi exportera en Gedcom-fil

Välj Verktyg Exportera personer Exportera till GEDCOM

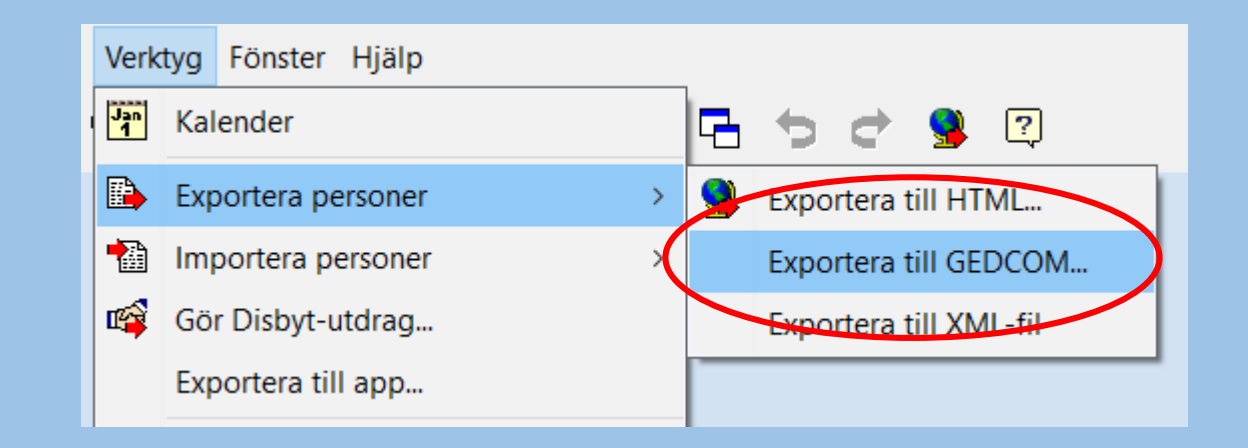

## Vi ska först välja var filen ska lagras.

Välj fil ...

Export från Disgen

#### Exportera till GEDCOM-fil

GEDCOM är en vanlig standard för att utbyta data mellan släktforskningsprogram. Disgen stödjer version 5.5, som är den vanligaste versionen idag.

GEDCOM-fil som du vill exportera data till:

<mark>≌ੇ</mark> <u>V</u>älj fil…

 $\times$ 

<< Tillbaka

🗶 Avbryt

Nästa >>

🧖 <u>H</u>jälp

Observera att den förvalda mappen är Datamapp > DgGed

| 躍 Spara som          |                         |          |
|----------------------|-------------------------|----------|
| ← → × ↑ 📙 « Dokument | > Disgen 🕴 Datamapp > D | gGed 〜 じ |
| Ordna 🔻 Ny mapp      |                         |          |
| 🗢 Den här datorn     | ^ Namn                  |          |

Jag brukar skriva ett filnamn som består av ged + datum

Väj sedan Spara

| Finamn: ged201204       | $\sim$ |
|-------------------------|--------|
| Filformat: GEDCOM-filer | ~      |
|                         |        |
| nappar Spara Avbr       | yt     |

Här ser du valet av mapp och filnamn

Välj Nästa

#### Exportera till GEDCOM-fil

-GEDCOM-fil som du vill exportera data till:

Export från Disgen

GEDCOM är en vanlig standard för att utbyta data mellan släktforskningsprogram. Disgen stödjer version 5.5, som är den vanligaste versionen idag.

<< Tillbaka

Nästa >>

🗙 Avbryt

C:\Users\hhall\Documents\Disgen\Datamapp\DgGed\ged201204.ged

<mark>⊯</mark>≩ <u>V</u>älj fil...

?

<u>H</u>jälp

×

### Acceptera vald Teckenkod.

Välj Nästa Export från Disgen

#### Välj format

Välj vilket GEDCOM-format du vill exportera i

Exporten kommer att ske till GEDCOM 5.5 format.

Teckenkod

• UTF-8 (GEDCOM 5.5.1 standard)

O ANSEL (GEDCOM standard)

O ANSI (Windows, ej standard)

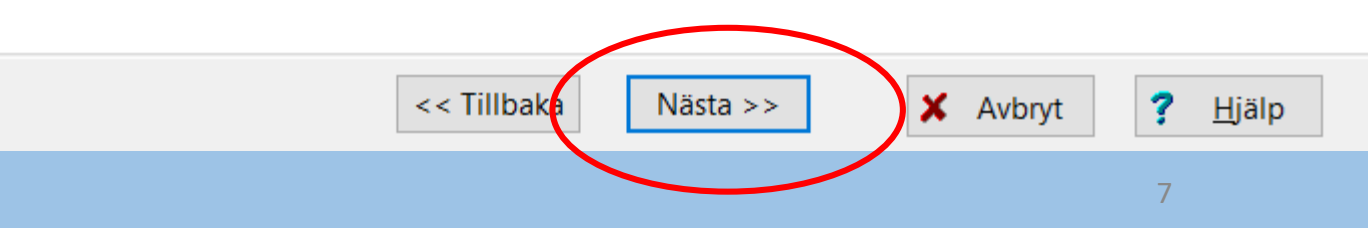

Här väljer man vad du vill exportera. Jag brukar välja allt

Klicka på den här högerpilen 😡 så kommer alla notiser med.

Välj Nästa

Observera att bilder och porträtt är med i listan men själva bilderna läggs inte i gedcom-filen men i samma mapp som den dvs DgGed. De måste behandlas speciellt, se en senare instruktion för det. Export från Disgen

#### Vad ska exporteras

Välj vilka notiser som ska exporteras

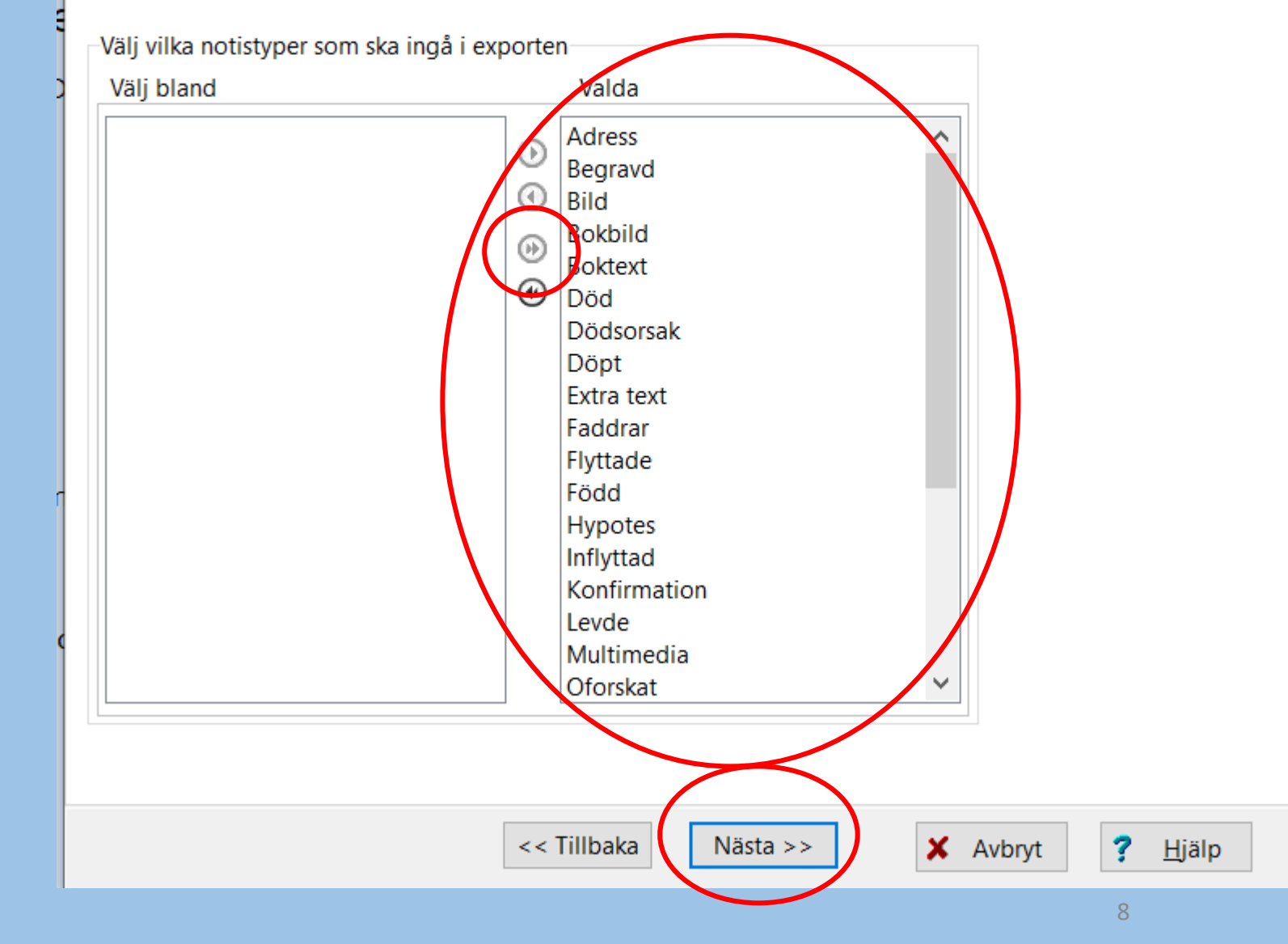

 $\times$ 

Här vet jag faktiskt inte vad man ska välja. Jag brukar lämna tomt.

Välj Nästa Export från Disgen

#### Särskilda inställningar

Välj särskilda inställningar (om det behövs)

Inställningarna här beskrivs närmare i hjälpen. Normalt ska du inte behöva ändra dem.

Exportera Disgen-källor med källreferenser i GEDCOM
 Slå ihop Fotnot och Anteckningar (nödvändigt för att få med anteckningar i exporten)
 Utelämna ofullständiga familjer
 Exportera platsnamn inklusive eventuella språkkoder

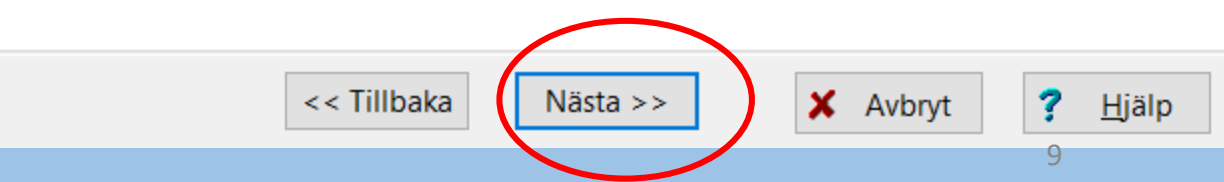

Här brukar jag skriva namn och datum som kommentar.

Välj Exportera Export från Disgen

#### Ange avsändare

Ange ditt namn och adress

Här kan du, om du så önskar, fylla i ditt namn och annan information som skickas med i GEDCOM-filen för att identifiera avsändaren.

| <u>N</u> amn:      | Lars Hällstig                  |
|--------------------|--------------------------------|
| <u>A</u> dress:    |                                |
| A <u>d</u> ress:   |                                |
| Ad <u>r</u> ess:   |                                |
| Te <u>l</u> efon:  |                                |
| <u>K</u> ommentar: | 201204                         |
|                    |                                |
|                    |                                |
|                    |                                |
|                    | << Tillbaka Exportera X Avbrvt |

?

10

<u>H</u>jälp

Här väljer du Alla inmatade personer, personer med någon flagga eller personer i någon söklista som du i så fall borde ha gjort tidigare.

| 🕎 Välj personer att exportera  | _      | ×    |
|--------------------------------|--------|------|
| Välj de personer som ska ingå: |        |      |
| Alla inmatade personer         | $\sim$ |      |
|                                |        | <br> |
| ✓ OK X Avbryt ? <u>H</u> jälp  |        |      |
|                                |        |      |

Välj OK

#### Vänta!

| annai  | 0                     |                               |                                       |
|--------|-----------------------|-------------------------------|---------------------------------------|
| Arbete | pågår                 |                               |                                       |
|        |                       |                               |                                       |
|        |                       |                               |                                       |
| ļ      |                       |                               |                                       |
| 2      |                       |                               |                                       |
|        |                       |                               |                                       |
|        |                       |                               |                                       |
| -      |                       |                               |                                       |
|        |                       | 22 % (Arbetat i 00:00:04)     |                                       |
|        |                       |                               |                                       |
| s      |                       |                               |                                       |
|        |                       |                               |                                       |
| 5      | // 0//                |                               |                                       |
|        | V OK                  | Visa loggfil                  | Avbryt                                |
|        |                       |                               |                                       |
| Medo   | delanden              |                               |                                       |
| Expo   | orterar till GEDCOM   | format                        | · · · · · · · · · · · · · · · · · · · |
| Besta  | ämmer personer oc     | h familjer som ska exporteras |                                       |
| Expo   | orterar personer till | GEDCOM-filen                  |                                       |
|        |                       |                               |                                       |
|        |                       |                               | ,                                     |

### Klart!

## Observera att alla bilder kopierades till samma mapp som gedcom-filen.

Välj OK

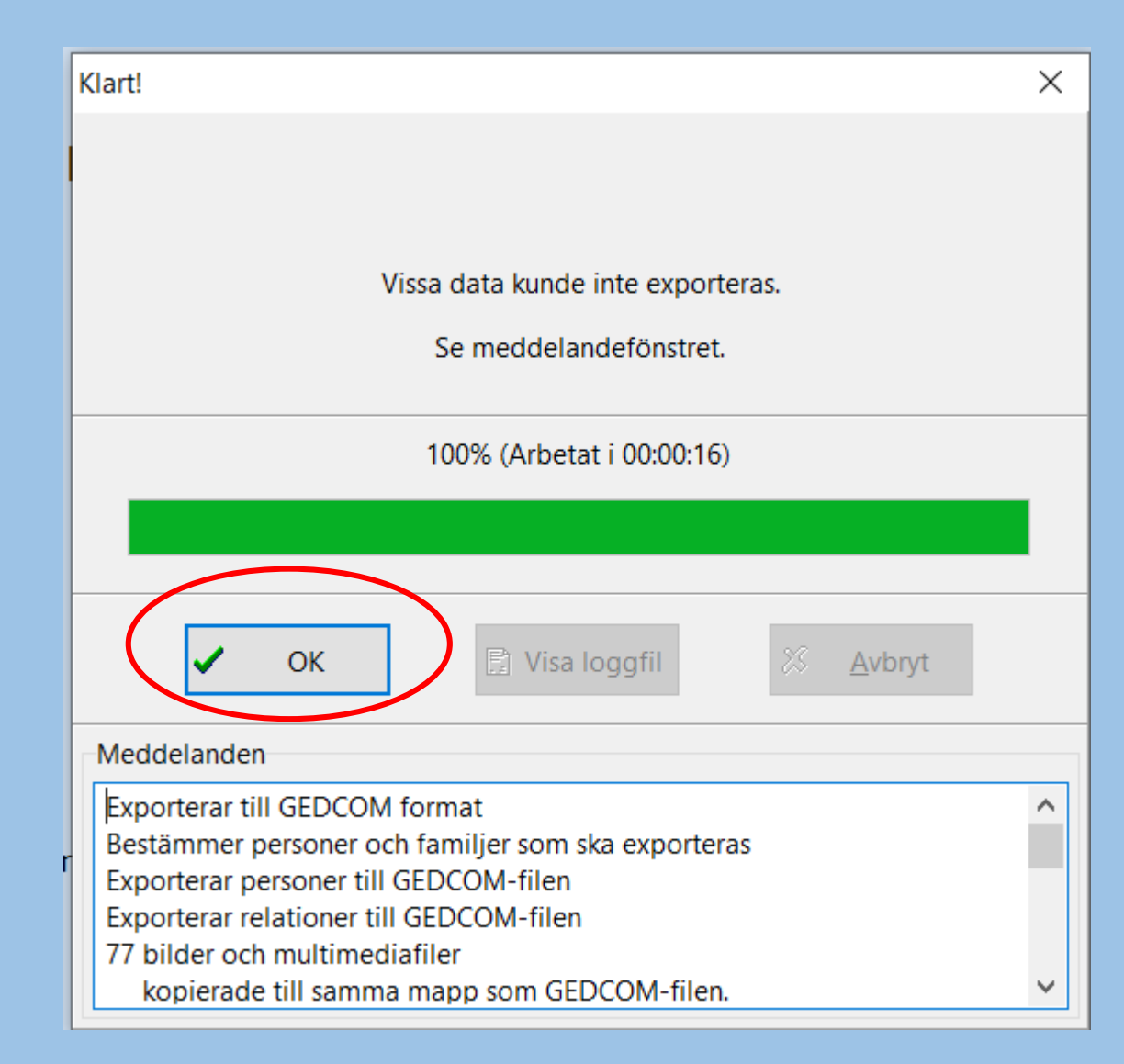

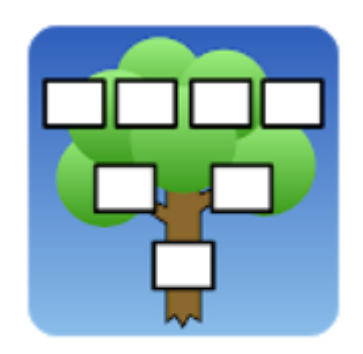

GEDexplorer Sundin Software

### Nu är arbetet klart i Disgen och vi går över till GEDexplorer.

Filen ska nu på något sätt överföras till appen som finns i en telefon eller på en surfplatta.

## Det finns två alternativ

- Lägg filen lokalt på enheten och det kan göras t.ex. genom att man mailar sig själv med ged-filen bifogad från datorn och tar emot med på datorn

- Lägg filen i en molntjänst t.ex. Google Drive, Icloud eller OneDrive.

### Jag visar hur man för över till Google Drive

Öppna utforskaren och sök rätt på gedfilen som i mitt fall ligger i Datamapp > DgGed

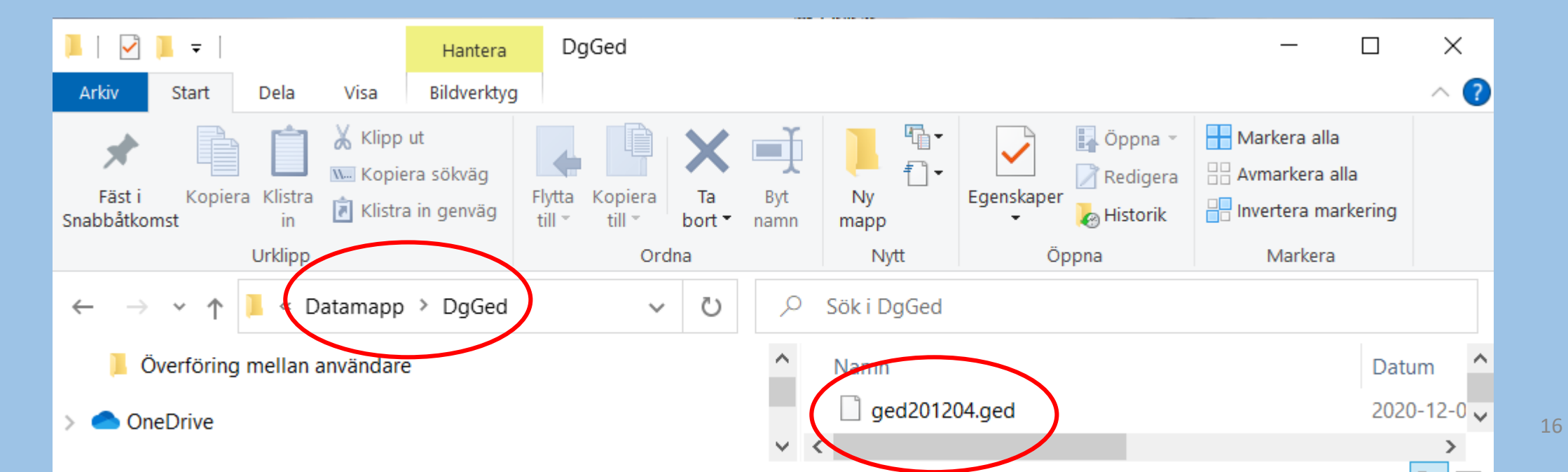

Jag öppnar Google Drive Här har jag faktiskt en speciell mapp för sådana här filer. Men det behöver du inte ha.

Här har jag en gammal gedcom-fil.

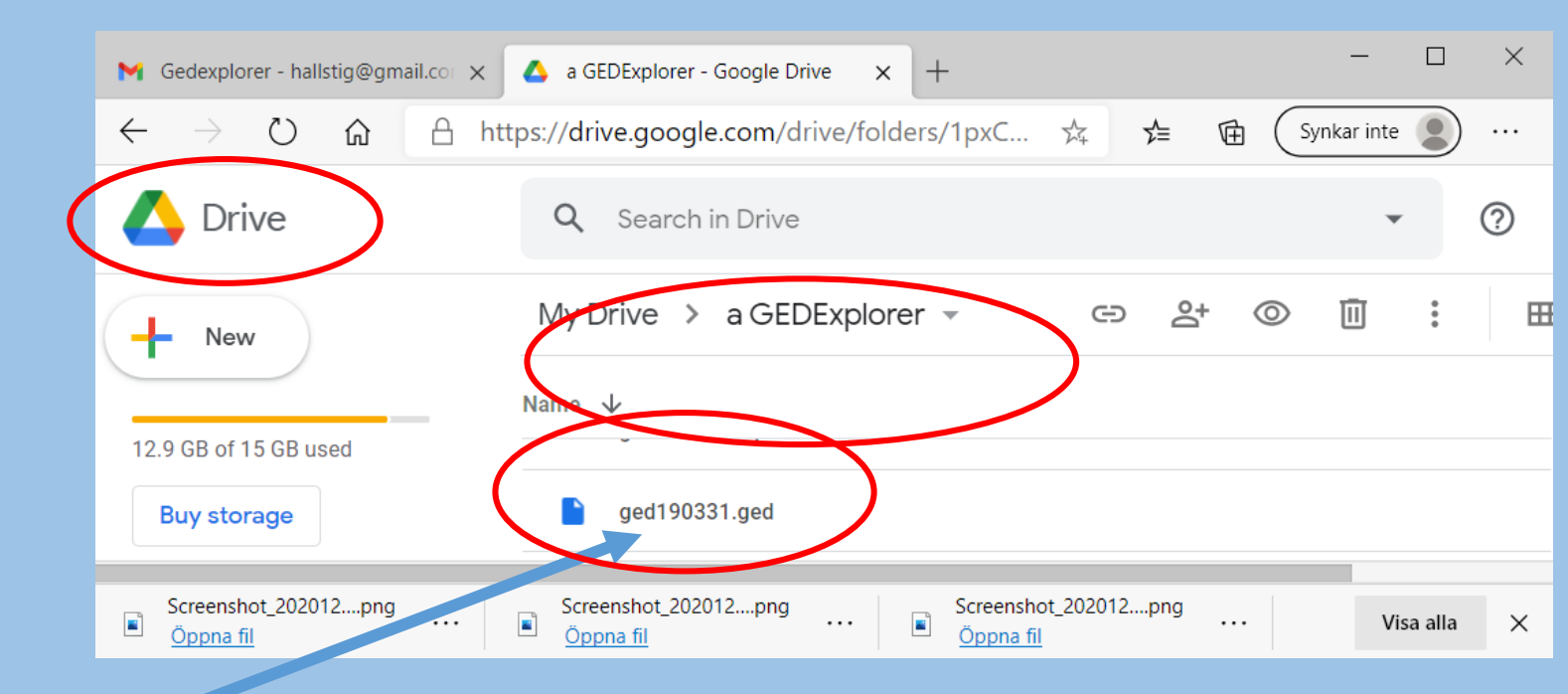

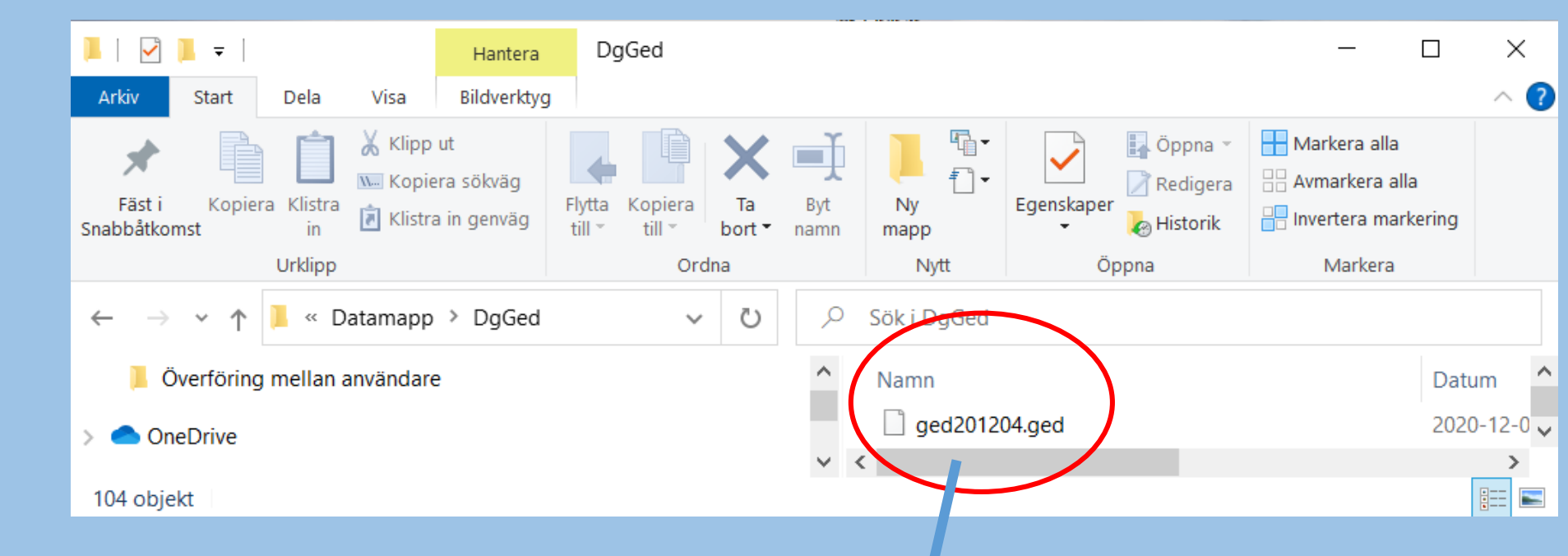

Lägg fönstren sida vid sida och dra in din nya gedcom-fil

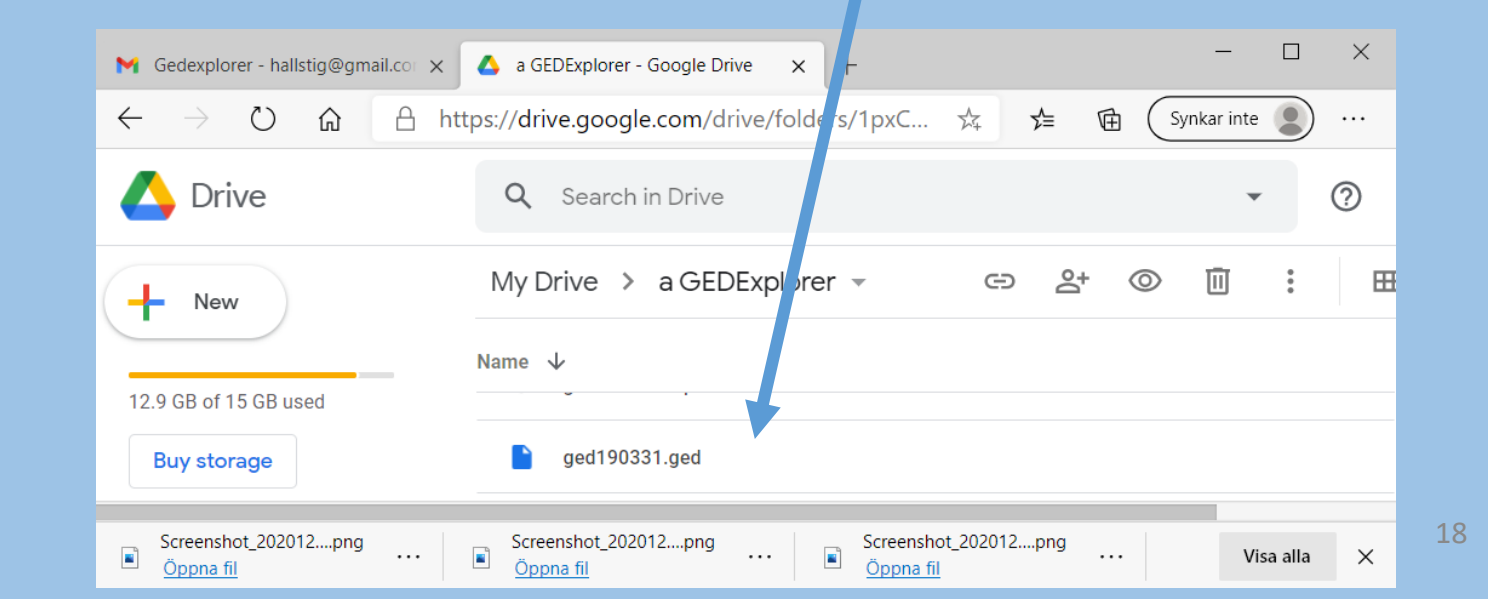

### Jag får en bekräftelse.

### Nu finns den på plats.

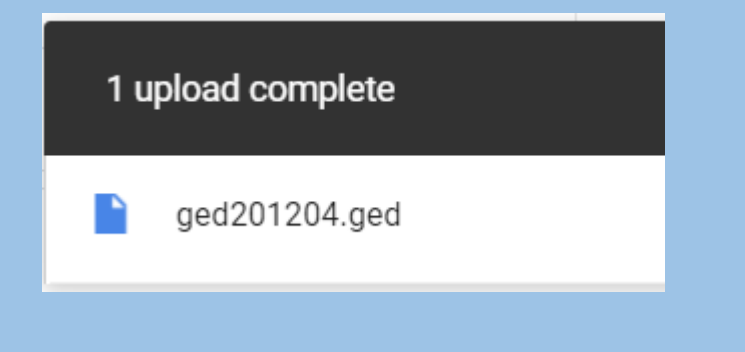

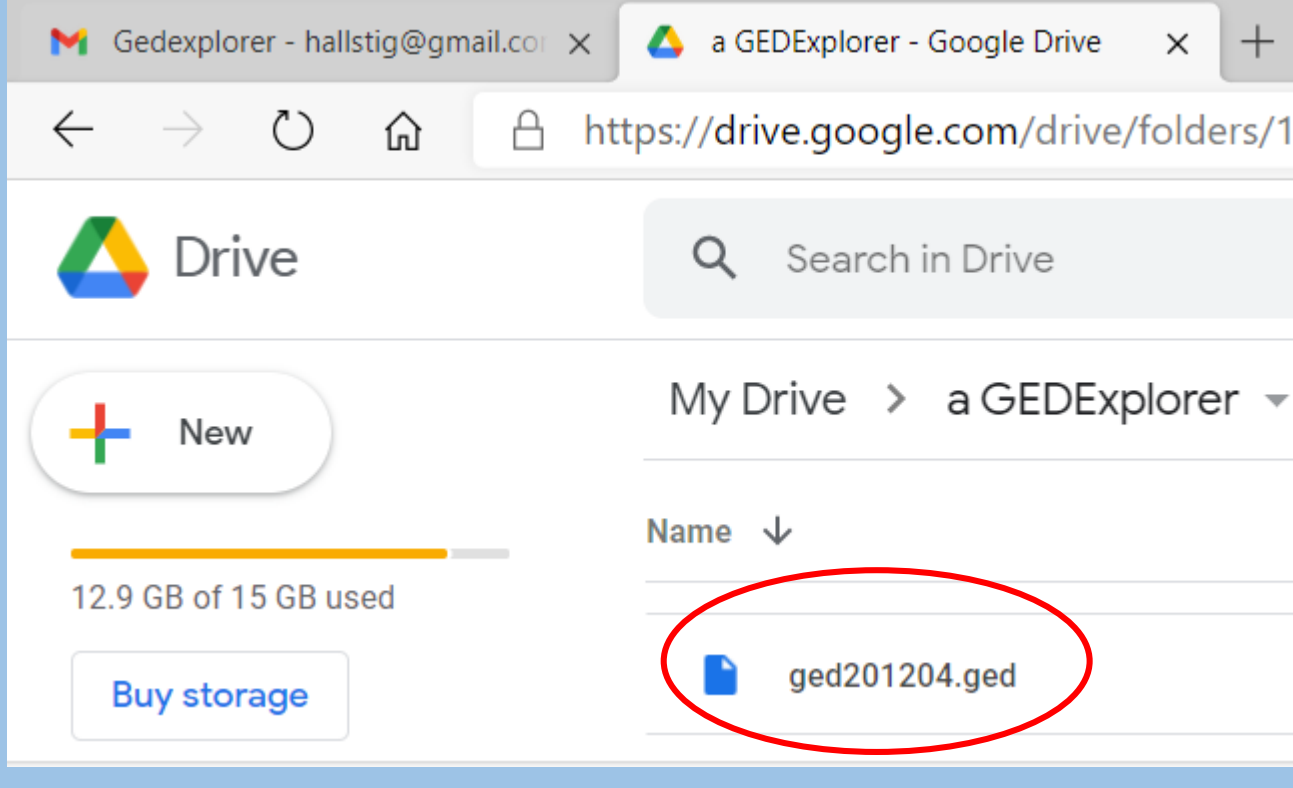

Nu startar vi appen GEDexplorer Du har 2 sätt för att hämta datafilen - Lokala filer, då har du kanske mailat till dig själv. Jag väljer den.

- Andra filer, filen ligger i molnet.

|                             | * 🗢 💎 🛢 54% 11:20                                                                                    |  |  |  |  |
|-----------------------------|----------------------------------------------------------------------------------------------------|--|--|--|--|
| GEDexplor                   | er i                                                                                                 |  |  |  |  |
| Börja genom<br>GEDCOM-fil o | Börja genom att öppna en GEDCOM-fil eller en ZIP-fil som innehåller en GEDCOM-fil och ev. mediafiler |  |  |  |  |
| LOKALA FILER                | Välj bland filer som finns lagrade på den här enheten                                                |  |  |  |  |
| ANDRA FILER                 | Välj bland filer i molntjänster, nedladdningar, minneskort                                           |  |  |  |  |
| DEMOFIL                     | En demofil som följer med appen                                                                      |  |  |  |  |
|                             |                                                                                                    |  |  |  |  |
|                             |                                                                                                    |  |  |  |  |
|                             |                                                                                                    |  |  |  |  |
|                             |                                                                                                    |  |  |  |  |
|                             |                                                                                                    |  |  |  |  |
|                             |                                                                                                    |  |  |  |  |
|                             |                                                                                                    |  |  |  |  |
|                             |                                                                                                    |  |  |  |  |
|                             |                                                                                                    |  |  |  |  |
|                             |                                                                                                    |  |  |  |  |

#### \*

#### Välj fil

Jag har alltså mailat mig själv och öppnar mailet i enheten och laddar ner filen. Frågan är sedan hur du ska hitta igen den, i vilken mapp den ligger. Mapp: /storage/emulated/0/Download ... ged190416.zip ged191012(2).zip

Här väljer jag en av filerna. Observera att sista alternativet är en del av min släkt, en fil som jag skickar till någon bekant som också skaffat appen GEDexplorer.

(Ser att jag bara har zip-filer här. Du kanske har ged-filer, dvs utan fotografier.)

### Jag backar tillbaka här.

| ged190416.zip                                        | 5772 KB |
|------------------------------------------------------|---------|
| ged191012(2).zip                                     | 6812 KB |
| ged191012.zip                                        | 6804 KB |
| ged191013.zip                                        | 6819 KB |
| gunnar o mariannes antavla o ättlingar<br>190411.zip | 3618 KB |
|                                                      |         |

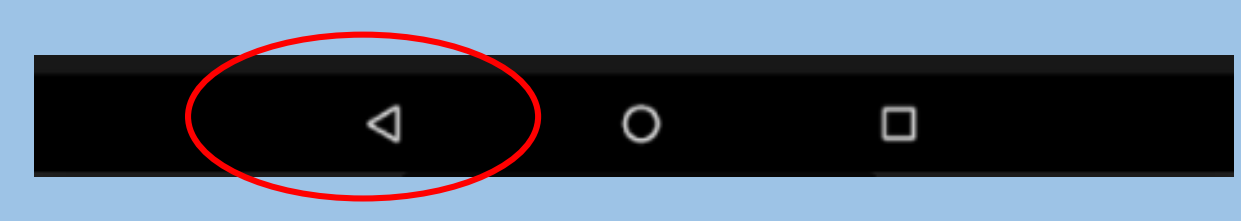

## - Andra filer, filen ligger i molnet. Jag väljer denna

| GEDexplor                   | er :                                                                               |
|-----------------------------|------------------------------------------------------------------------------------|
| Börja genom<br>GEDCOM-fil o | att öppna en GEDCOM-fil eller en ZIP-fil som innehåller en<br>och ev. mediafiler   |
| LOKALA FILER                | Välj bland filer som finns lagrade på den här enheten                              |
| ANDRA FILER                 | Välj pland filer i molntjänster, nedladdningar, minneskort                         |
| DEMOFIL                     | En demofil som följer med appen                                                    |
|                             |                                                                                    |
|                             |                                                                                    |
|                             |                                                                                    |
|                             |                                                                                    |
|                             |                                                                                    |
|                             |                                                                                    |
|                             | GEDexplor<br>Börja genom<br>GEDCOM-fil o<br>LOKALA FILER<br>ANDRA FILER<br>DEMOFIL |

## Så här ser det ut om filen ligger i Google Drive.

Mappen a GEDexplorer har jag gjort och är inte nödvändig.

#### Denna ged-fil innehåller inga foton

Denna zip-fil innehåller både gedcom-filen och foton

| = | a GEDExplorer -                         | ۹ | F  | : |
|---|-----------------------------------------|---|----|---|
| B | ged190331 med foton.zip<br>31 mars 2019 |   |    |   |
| Ð | ged190331.ged<br>31 mars 2019           |   |    |   |
| B | ged190416.zip<br>16 apr. 2019           |   |    |   |
| B | ged191012.zip<br>12 okt. 2019           |   |    |   |
|   | ged201116 m foton.zip<br>26 nov.        |   |    |   |
|   | ged201126 m foton ver 2.zip<br>26 nov.  |   |    |   |
| 3 | ged201204.ged<br>09:59                  |   |    |   |
|   | Läs mig.pdf<br>26 nov.                  |   |    |   |
|   |                                         |   |    |   |
|   | ( )                                     |   |    |   |
|   |                                         |   |    |   |
|   | <b>д О П</b>                            |   | 23 |   |

Om man i Disgen har valt att ta med bilder men inte har med dem i zip-filen så ser det ut så här.

Genom att vid gedcomexporten inte ha med bilder så kanske detta försvinner.

| Anna Daulina Erikopor                                                          | a Lundetröm                                                                                                    |             |            |          |
|--------------------------------------------------------------------------------|----------------------------------------------------------------------------------------------------|-------------|------------|----------|
| Could not load image:<br>/data/user/0/nu.sundin.gedexpl<br>orer/cache/Anna.jpg | Could not load image:<br>/data/user/0/nu.sundin.gedexpl<br>orer/cache/Konrad Eriksson 188<br>0 Johanna Mattson 1883.jpg |             |            |          |
| Händelser:<br>Född 1920-12-29 Lappvattne                                       | et Nr 2, Lappvattnet, Burträsk                                                                                          | (AC) [1, 2] |            |          |
| Burträsk (AC) C:12 (1914-<br>NAD: SE/HLA/1010024) [/<br>Död 2005-07-27         | 1921) Bild 2620 / sid 254 (Al<br>2]                                                                                     | D: v21433   | 5.b2620.s  | 254b,    |
| Föräldrar:                                                                     |                                                                                                    |             |            |          |
| Anton Konrad Eriksson 🕨                                                        |                                                                                                    | * 1880-07   | 7-05 + 194 | 19-05-09 |
| Johanna Margreta Mattson<br>Partner:                                           |                                                                                                    | * 1883-08   | 3-19 + 195 | 56-07-20 |
| Ved Kelle, Johan Lundsteller                                                   |                                                                                                    | * 1011-01   | 3-24 + 190 | 4-02-1   |

#### Så här ser starten ut.

Här finns ett val som inte Släkten har nämligen Födelseindex där man kan välja årtal för födelse.

Upp till höger finns en meny, välj den.

|                  |                                            | 0 21.0 |
|------------------|--------------------------------------------|--------|
| GEDexplore       | r                                          | :      |
| Inläst fil:      | ged201126 m foton ver 2.zip<br>DB08307.ged |        |
| Plats:           | Google Drive                               |        |
| Uppgiftslämnare: | 08307                                      |        |
| Genererad av:    | Disgen                                     |        |
| Kodning:         | UTF-8                                      |        |
| Senast ändrad:   | 2020-11-26 10:44                           |        |
| Storlek:         | 770 KB                                     |        |
| Innehåller:      | 2262 personer                              |        |
| Startperson:     | Leif Ytterberg                             |        |
| Varningar:       |                                            |        |
| B                | New Advantage of the Article               |        |

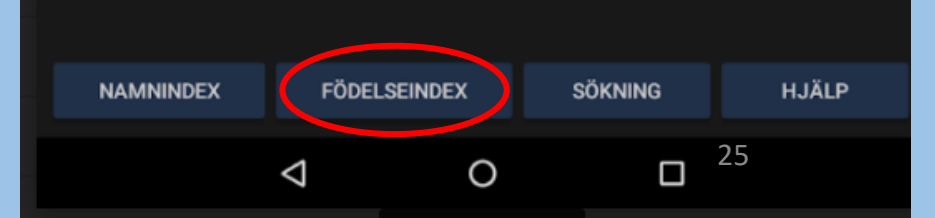

Langst ner linns Stang III. Det är om du vill välja en annan fil. Det valet finns nog inte i Släkten för där kan du inte välja fil. Du måste exportera en ny från Disgen i så fall.

|                                   |                                            | * • 💎         | 85 % 21:0 |
|-----------------------------------|--------------------------------------------|---------------|-----------|
| GEDexplore                        | r /                                        | Framåt        |           |
| Inläst fil:                       | ged201126 m foton ver 2.zip<br>DB08307.ged | Inställningar |           |
| Plats:                            | Google Drive                               | Hjälp         |           |
| Uppgiftslamnare:<br>Genererad av: | 08307<br>Disgen                            | 0             |           |
| Kodning:<br>Senast ändrad:        | UTF-8<br>2020-11-26 10:44                  | om            |           |
| Storlek:                          | 770 KB                                     | Stäng fil     |           |
| Innehåller:                       | 2262 personer                              |               |           |
| Startperson:                      | Leif Ytterberg                             |               |           |
| Varningar:                        |                                            |               |           |
| Position 113828:                  | Non-standard DATE                          |               |           |

| NAMNINDEX | FÖDELSEINDEX    |   | SÖKNING                | HJÄLP |
|-----------|-----------------|---|------------------------|-------|
|           | $\triangleleft$ | 0 | <b>D</b> <sup>26</sup> |       |

Om man har fotografier måste man packa ner dem Om man har fotografier måste man packa ner dem och gedcomfilen i en zip-fil.

Gå in i Disgen Välj Arkiv, Öppna datamappen

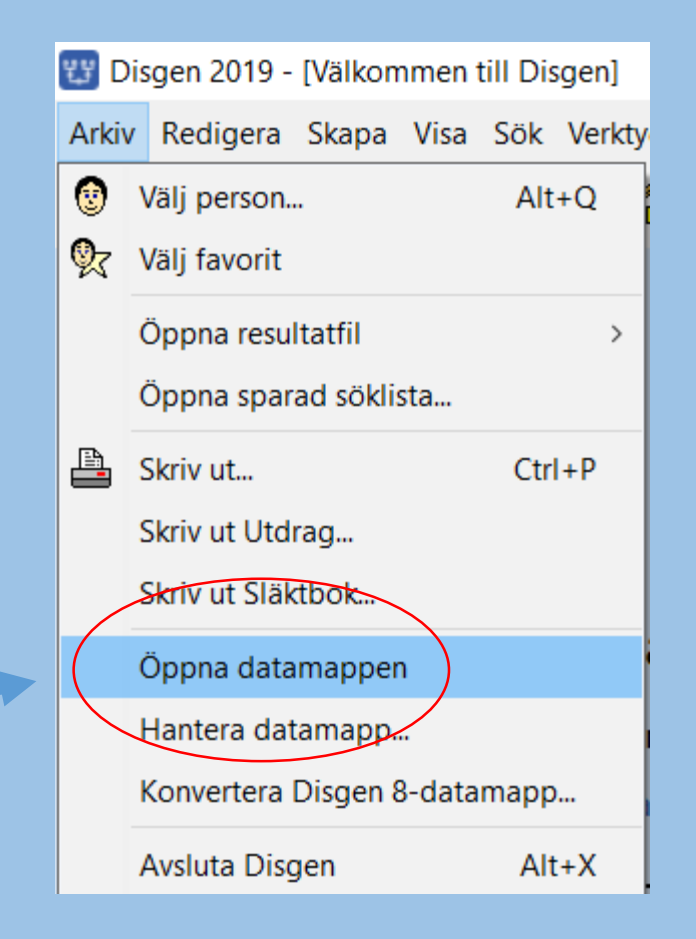

# Öppna mappen DgGed

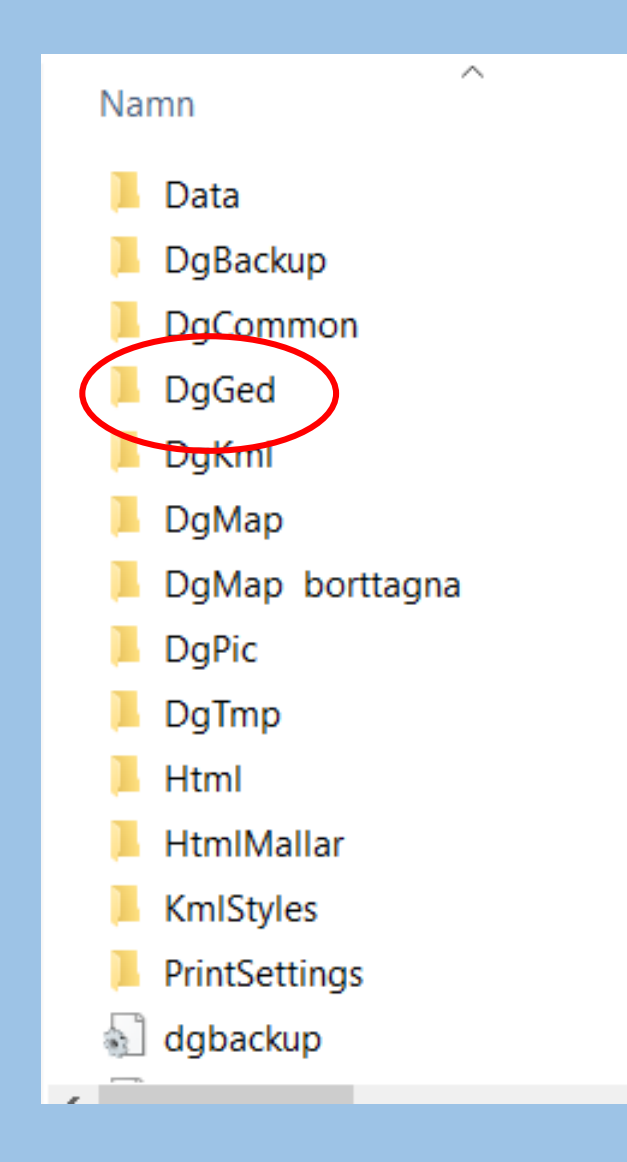

Här finns din gedcom-fil och alla dina fotografier (jag visar bara 3 stycken här)

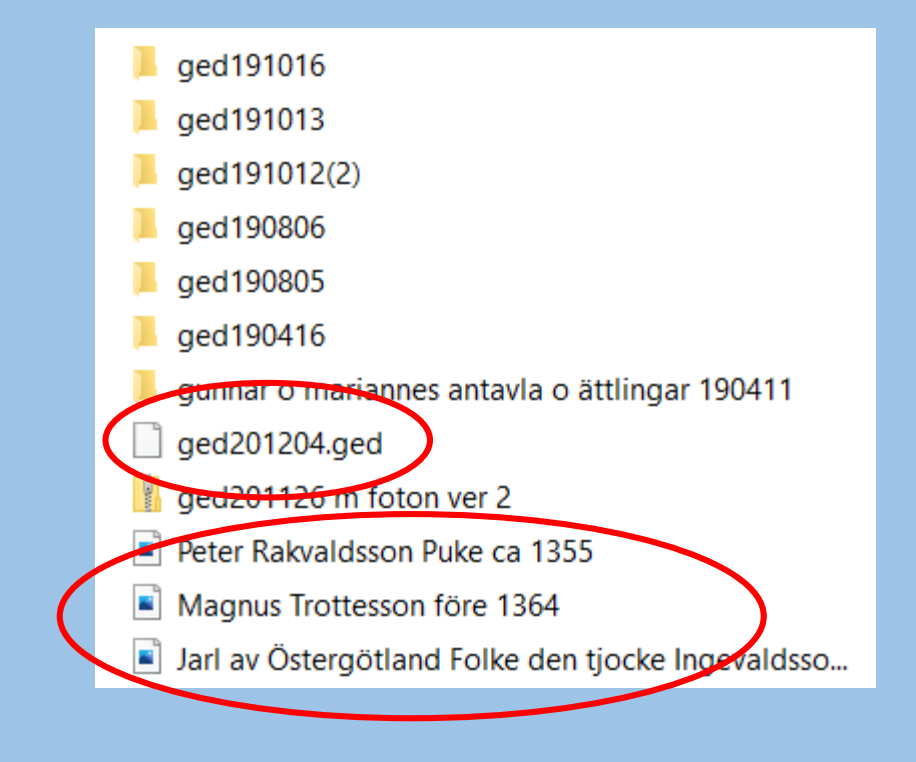

Märk alla bildfiler och din nya gedcomfil. Inget annat ska vara märkt. Detta kan vara lite trixigt

gunnar o manannes antavia o attiingar 1904 Fr ged201204.ged ged201126 m foton ver 2 Peter Rakvaldsson Puke ca 1355 Magnus Trottesson före 1364 Jarl av Östergötland Folke den tjocke Ingevaldsso... Jarl Bengt Folkesson Snivel 1110 Magnus Bengtsson Minnesköld ca 1150 Greger Birgersson ca 1230 Ingeborg Magnusdotter 1303 Sigtrygg Bengtsson Boberg före 1197 Ulfhild Sigtryggsdotter Boberg 1225 Katarina Karlsdotter Lejonbalk 1260 Bengta Ragvaldsdotter Puke 1313 Ragvald Erengislesson Puke Bonde före 1350 Isaacus Salomonis Grape 1692 Isaacus Salomonis Grape Vestrobotniensis 1692 Arendt Grape 1612 Johan Kanon 1832 v2 (2) Helena grav 2

Högerklicka i det märkta området och välj Skicka till, Komprimerad mapp.

Se till så att du inte tappar märkningen under denna procedur.

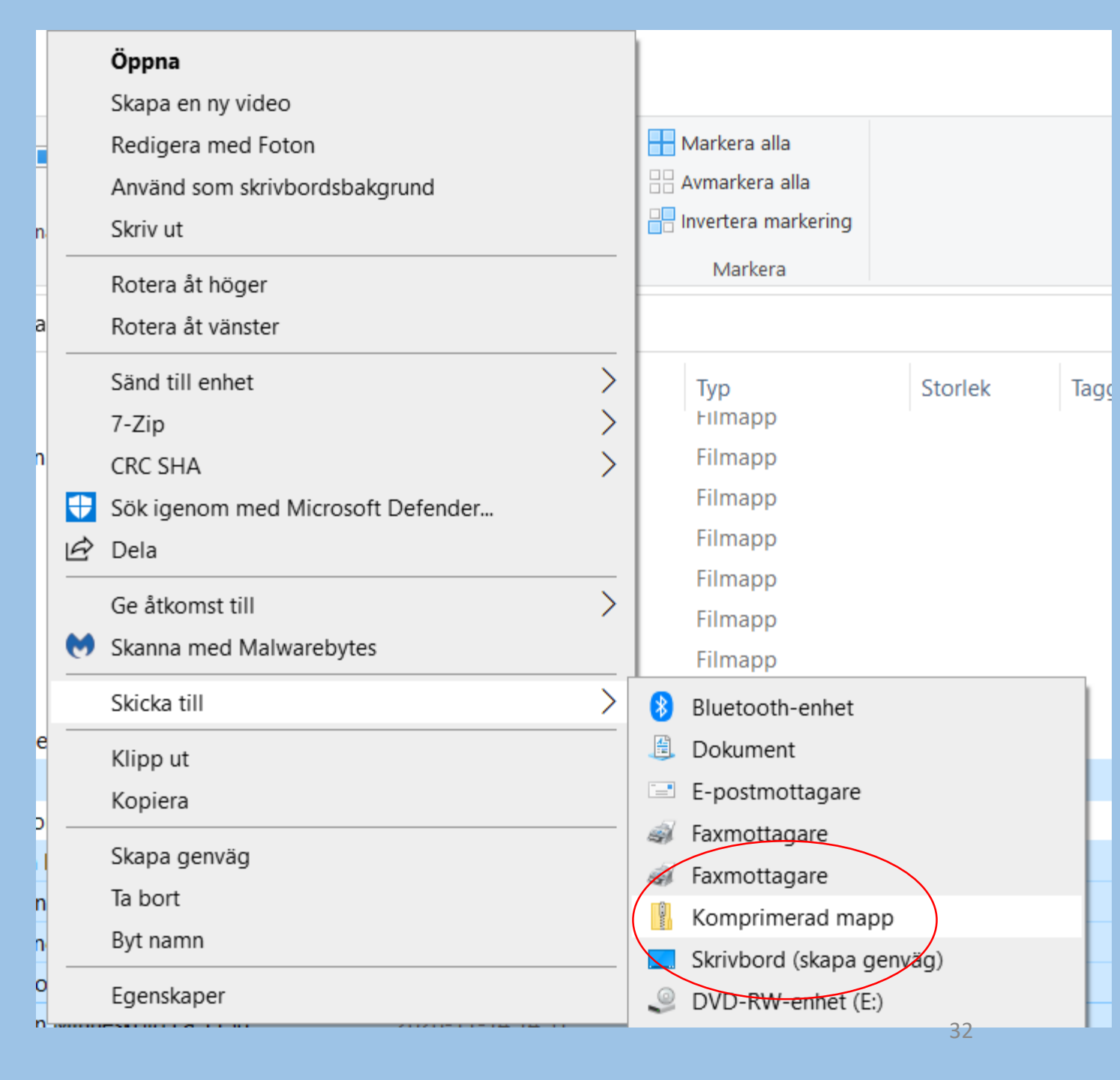

Den packade filen (kolla blixtlåset) får ett konstigt namn, byt namn.

Det är denna fil som antingen

- läggs upp i molnet eller

på annat sätt överförs till telefonen/surfplattan, t.ex.
via ett mail till dig själv

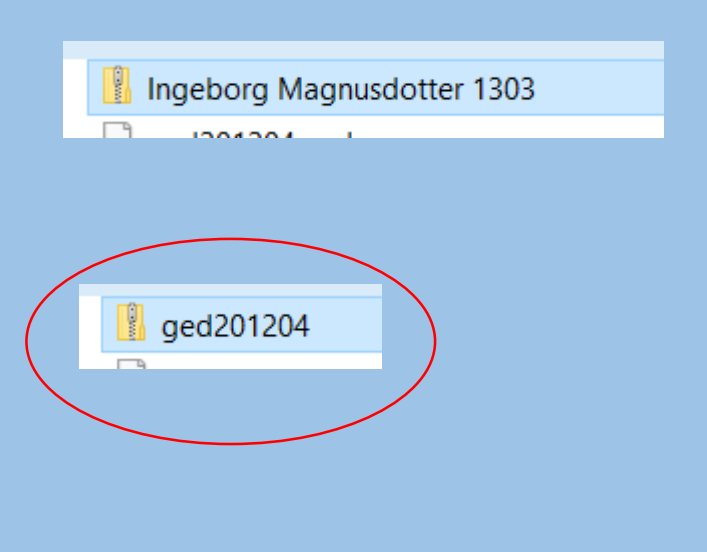

Se tidigare hur man skickar iväg filen. Bild nr 15 eller klicka nedan

Filen ska nu på något sätt överföras till appen som finns...

## Lars Hällstig 2020-12-05

hör av dig om något är konstigt: larshallstig@gmail.com